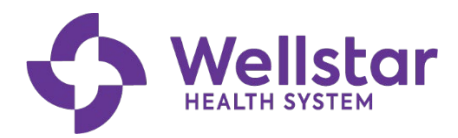

## Learning Completions Dashboard

The Learning Completions dashboard is used to validate new hire required learning completions.

It can be accessed via the following link:

#### Week 1 Learning Completions Dashboard

#### (Please bookmark the link for quick access)

The dashboard is refreshed weekly and consists of 3 pages: 'Overview', 'Details' and 'Rehires'. The 'Overview' page shows a big picture or birds-eye view of all completed training for a year. The 'Details' page provides a more detailed approach to viewing the learning completion data that is specific to your employees. The 'Rehires' page provides information specifically for any rehired employees and their learning assignments. The employees listed on the 'Rehires' page are also included in the data provided on the 'Details' page.

#### **Overview Page**

| 💠 Wellstar         | Week 1 L | earning Completior                | ns $ $ 🛈 Internal\Confidential $\sim$                                                                                                    | Q Search                                                                                                    |                                                                                                    |                                                                                                    | L <sup>4</sup> R |
|--------------------|----------|-----------------------------------|----------------------------------------------------------------------------------------------------|----------------------------------------------------------------------------------------------------|----------------------------------------------------------------------------------------------------|----------------------------------------------------------------------------------------------------|------------------|
| Pages              | «        | $\square$ File $\lor$ $\mapsto$ E | Export 🗸 🖻 Share 🛛 & Explo                                                                                                    | re 🕞 Subscribe                                                                                                    | 🗘 Set alert 🖉 Edit \cdots                                                                                                    | 🕗 Copilot 🕤 🗍 🗸                                                                                                    | □· C ₽ ☆         |
| Overview           |          |                                   | Week 1 Learning Completions Facility Filter Location Assign Compl                                                                                                    | Assignments<br>25,635                                                                                                    | Count by Completion Status<br>Compl • Completed • (Blank)                                                                                                    | Count by Completion Status (Excludes Blar<br>Completion Stat  Completed In Progress Not Started 2389 2466 2389                                                                                          | nks)             |
| Details<br>Rehires |          |                                   | ments         etcl           10710 Medlock Bridge Road         2         100%           1790 Mulkey Road         30         100%           2200 Vernon Road         2         100%                                                             | 21,396<br>Week Filter                                                                                                    | 9%                                                                                                    | 2K - 1.855 1.677 1881 1870 2.022 2.004 1.0<br>1.074 1.053 1.254 1.0 1.878 1.87 2.27 1.97 2.57 1.0<br>1.074 1.053 1.254 1.0 1.87 1.87 1.87 1.87 1.87 1.87 1.87 1.87                                      | 14 1.787         |
|                    |          |                                   | 2550 Windy Hill Rd         6         100%           2615 East West Connector S         2         100%           Total         25,635         83%                                                                                               | Week<br>Start         Assign<br>ments         Compl<br>eted           05/05/24         426         95%           06/23/24         529         93%                                                            | Completed<br>83%                                                                                                    | 84449 010 010 010 010 010 010 010 0010 010 0                                                                                                    | 124              |
|                    |          |                                   | Leader Filter<br>All                                                                                                    | 08/25/24 554 93%<br>02/25/24 293 91%<br>03/10/24 403 91%<br>03/24/24 288 91%<br>04/21/24 350 91%                                                                                                    | Learning Content Filter<br>Learning Content Assign Comp<br>Shared Services Faci 3,110 50%                                                                                                    | Team Members and their Learning Histo<br>Count Hire Date Completi Employee Worker<br>on Date ID<br>1 02/27/87 65964 Sheila Johnson                                                                      | ory              |
|                    |          |                                   | Leader Filter<br>Leader Assign Compl<br>ments eted                                                                                                    | 06/02/24 434 91%<br>03/17/24 358 91%<br>07/28/24 575 90%<br>09/08/24 467 90%<br>04/14/24 317 90%                                                                                                    | TMCO – Providers (P         1,101         34%           TMCO – Providers (P         1,101         34%           TMCO – Recorded Vi         361         61%           TMCO WMCG Start         1,113         94%           Virtual Clinical Orien         1,057         70% | 1 08/22/28 12/09/24 9991 Nancy Carper Hal<br>1 01/09/89 12/02/24 65703 Carol Jones<br>1 04/03/89 08/26/24 10576 Diana Mumford<br>1 06/07/89 16/0712 Valerie Dozier<br>1 00/07/89 16/0712 Valerie Dozier |                  |
|                    |          |                                   | Abernathy, Amy Michelle 6 100%<br>Abney, Laurie Gail 15 100%<br>Abraham, Kappie 4 100%<br>Acker, Angela K 3 100%                                                                                                    | 05/26/24         361         90%           05/19/24         611         89%           06/04/24         543         89%           10/20/24         603         89%           10/06/24         512         88% | Virtual Clinical Orien 20 30%<br>Virtual Clinical Orien 46 76%<br>Virtual Clinical Orien 1,028 82%<br>Virtual Clinical Orien 50 94%<br>Virtual Clinical Orien 195 89%                                                                                                    | 1 00/14/91 03/13/24<br>1 00/14/91 03/13/24<br>1 02/14/93 09/17/24 13389 Tamara Kirk<br>1 04/23/93 03/20/24 65728 Lisa Cowles<br>1 05/26/93 66019 Timothy Harris                                         |                  |
|                    |          |                                   | Acloque, Marie Carmel         7         86%           Adams, Chase Louis         2         100%           Adams, Denise Lynn         3         100%           Adams, Krystal         3         100%           Total         25,635         83% | 09/15/24         568         88%           04/07/24         357         88%           09/01/24         416         88%           07/14/24         692         88%           Total         23,609         84% | Virtual Clinical Orien 168 88%<br>Virtual Clinical Orien 47 36%<br>Virtual Clinical Orien 73 88%<br>Total 25,635 83%                                                                                                    | 1 07/26/93 11/03/24 74339 Michelle Smith<br>1 08/30/93 12/16/24 169523 Elaine Lord<br>1 04/04/94 12/27/23 74345 Cathy Arrington<br>25.635                                                               |                  |
|                    |          |                                   | This dashboard displays where Team Memb<br>Week 1 Learning Completions: INTERNAL USE ONL                                                                                                    | er hired on or after 1/1/2024 a                                                                                                    | nd Completion Date on or after 1/1/2024. It ex                                                                                                    | cludes Terminated members and Learning Content ="Waived<br>Data Last Refreshed on 1/14/2025                                                                                                    |                  |

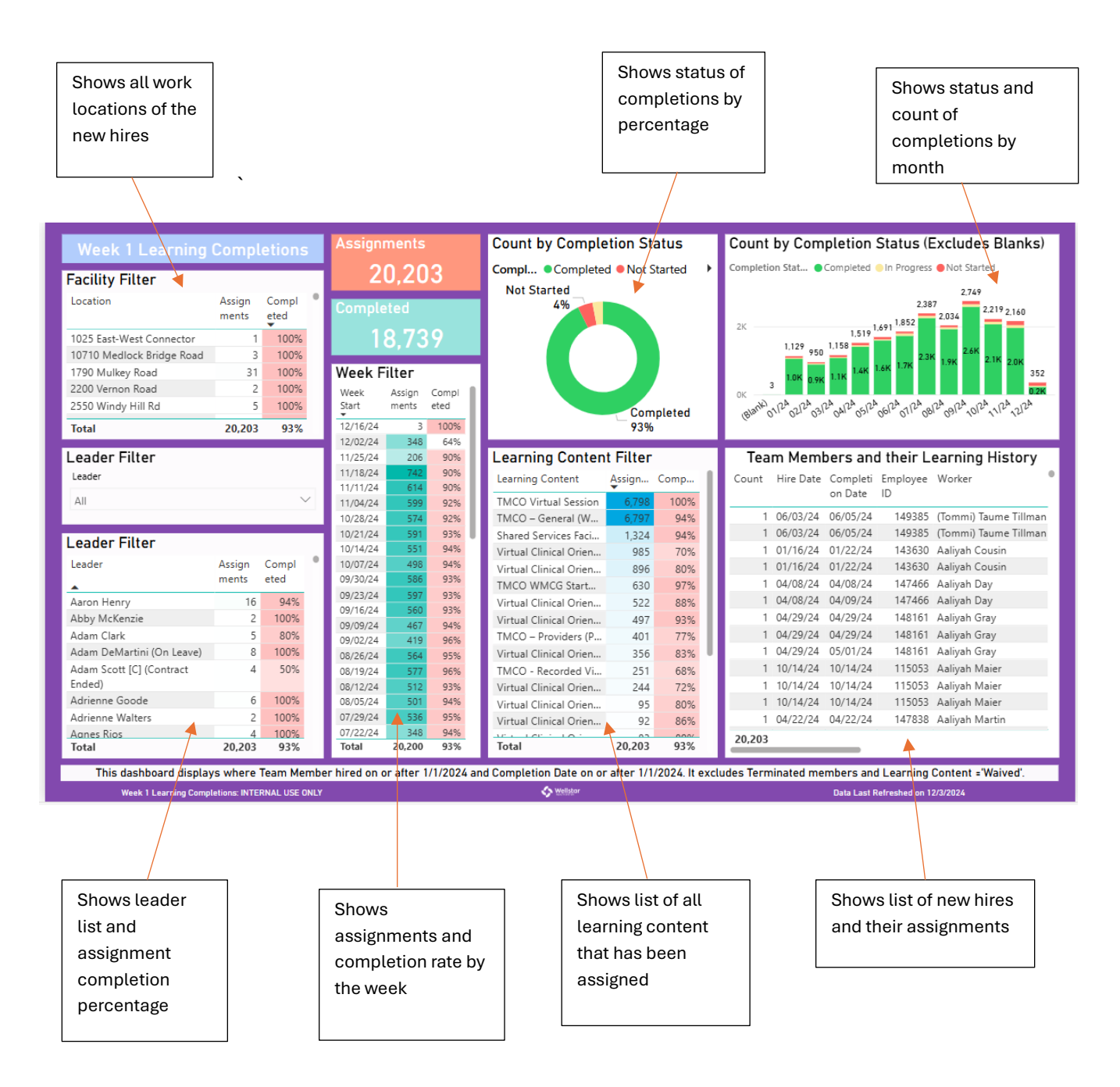

## **Rehires Page**

| Swellstar Week 1 L           | earning Completions        | 🛈 Internal\Co                                                       | onfidential 🗸                 | Q Search                                               |                                                                                                    |                                                                                                 |                                                                                      | Q                   |                                  |                      |   |
|------------------------------|----------------------------|---------------------------------------------------------------------|-------------------------------|--------------------------------------------------------|----------------------------------------------------------------------------------------------------|-------------------------------------------------------------------------------------------------|--------------------------------------------------------------------------------------|---------------------|----------------------------------|----------------------|---|
| Pages «                      | Pile ∨ → Export            | rt 🖂 🖻 Sha                                                          | are 88 Explor                 | re 🐻 Subscribe                                         | 🗘 Set alert 🖉 Ed                                                                                                  | it ··· 🥠 Cop                                                                                    | pilot 🕤 🛛                                                                            |                     |                                  |                      |   |
| Overview                     |                            | Veek 1 Learnin                                                      | g Completions                 | Week Filter<br>Week Start Assignm Comple               | Rehires Filter                                                                                                    | ehire Assian                                                                                    |                                                                                      |                     |                                  |                      |   |
| Details                      | Fac                        | cility Filter                                                       | Rehire Assign                 | ents ted<br>01/26/25 8 88%<br>01/19/25 2 100%          | Abbagayle Harper                                                                                                  | ments                                                                                           |                                                                                      |                     |                                  |                      |   |
| Details                      | 175                        | 90 Mulkey Road                                                      | 866 89<br>866 4               | 01/12/25 73 77%<br>01/05/25 109 94%<br>12/29/24 34 85% | Abby Shuman<br>Adanech Gichamo<br>Adara Cromeans                                                                  | 1 2<br>1 1<br>1 3                                                                               |                                                                                      |                     |                                  |                      |   |
| Rehires                      | 180<br>445                 | 00 Parkway Center<br>51 Atlanta Rd BLDG 100<br>1 Rocelane Street NW | 866 159<br>866 1              | 12/15/24 73 82%<br>12/08/24 52 90%<br>12/01/24 65 78%  | Adeline Theard<br>Adri Nawar<br>Adriana Calleja                                                                   | 1 1<br>1 2<br>1                                                                                 |                                                                                      |                     |                                  |                      |   |
|                              | Tot                        | tal                                                                 | 866 2,296                     | 11/24/24 29 93%<br>Total 2,262 88%                     | Total                                                                                                    | 866 2,296                                                                                       |                                                                                      | _                   |                                  |                      |   |
|                              | Lee                        | ader                                                                | ~                             | Count Employee ID Is F                                 | lehire Team Member Leader                                                                                         | Hire Date Completi Learning on Date                                                             | Content Compl<br>Status                                                              | etion •             |                                  |                      |   |
|                              | Les                        | ader Filter                                                         |                               | 5 145276 Yes<br>1 145276 Yes<br>1 145276 Yes           | Kellie Davis - Jones Christina Bish<br>Kellie Davis - Jones Christina Bish<br>Kellie Davis - Iones Christina Bish | op 01/27/25 01/29/24 TMCO - 0<br>op 01/27/25 04/29/24 TMCO - 0<br>01/27/25 01/31/24 Virtual Cli | Seneral (Wellstar C Compl<br>Seneral (Wellstar C Compl<br>inical Orientation - Compl | eted<br>eted        |                                  |                      |   |
|                              | Lea                        | ader                                                                | Rehire Assign ments           | 1 145276 Yes<br>2 76102 Yes<br>1 142749 Yes            | Kellie Davis - Jones Christina Bish<br>Tony Sanders Hayden Gani<br>Staehanie Goei Jeopífer D.Se                   | op 01/27/25 Virtual Cli<br>01/20/25 07/24/23 TMCO - 0<br>01/15/25 TMCO - 0                      | inical Orientation In Prog<br>Seneral (Wellstar C Compl                              | eted .              |                                  |                      |   |
|                              | Ah                         | mad Topey<br>aina Brown                                             | 1 2                           | 1 171417 Yes<br>1 79340 Yes                            | Ashley Burge Cinnamon H<br>Shameka Garrett Kyle Doehrm                                                            | od 01/13/25 Shared Se<br>en 01/13/25 TMCO - C                                                   | ervices Facility Orie<br>Seneral (Wellstar C                                         | -                   |                                  |                      |   |
|                              | Ale<br>Ale                 | na Hollis<br>ejandra Parker<br>txander Paris                        | 1 1<br>1 1                    | 2 38367 Yes<br>2 33113 Yes                             | Gail Nielsen Stephanie La<br>Debra Paradis Stephanie La                                                           | nar 01/13/25 01/16/24 Shared Se<br>nar 01/13/25 01/16/24 Shared Se                              | ervices Facility Orie Compl<br>ervices Facility Orie Compl                           | eted                |                                  |                      |   |
|                              | Alia<br>Alia               | ce Bilups<br>cia Duvall<br>cia Kichu                                | 1 2                           | 1 147620 Yes<br>1 81070 Yes<br>2,296                   | Sterling Pasha Angela Acker<br>Daniel Goodwill Kiri Sassone                                                       | 01/13/25 04/02/24 Shared Se<br>01/13/25 01/13/25 Shared Se                                      | ervices Facility Orie Compl<br>ervices Facility Orie Compl                           | eted                |                                  |                      |   |
|                              | 101                        | Tal                                                                 | 800 2,290                     | This t                                                 | ab is Under Development and pending                                                                               | revue.                                                                                          | a Dafaala da - 10110005                                                              |                     |                                  |                      |   |
|                              |                            | Week 1 Learning Co                                                  | empletores INTERNAL USE CINLY |                                                        | € main                                                                                                    | Data La                                                                                         | al Kefreshed on 1/21/2025                                                            |                     |                                  |                      |   |
|                              |                            | _                                                                   |                               |                                                        |                                                                                                    |                                                                                                 |                                                                                      | _                   |                                  |                      |   |
| Click on a                   | ny column                  |                                                                     |                               |                                                        | -                                                                                                    | his section s                                                                                   | shows                                                                                |                     |                                  |                      |   |
| header to                    | sort data                  |                                                                     |                               |                                                        | +                                                                                                    | he rehires ar                                                                                   | hd                                                                                   |                     |                                  |                      |   |
| in asc/des                   | c order                    |                                                                     |                               |                                                        |                                                                                                    | ne rennes al                                                                                    | rront                                                                                |                     |                                  |                      |   |
| III asc/ues                  |                            |                                                                     |                               |                                                        | '                                                                                                    |                                                                                                 | inent                                                                                |                     |                                  |                      |   |
| /                            |                            |                                                                     |                               |                                                        | 6                                                                                                    | issignments                                                                                     |                                                                                      |                     |                                  |                      |   |
|                              |                            |                                                                     |                               |                                                        |                                                                                                    |                                                                                                 |                                                                                      |                     |                                  |                      |   |
|                              |                            | _                                                                   |                               |                                                        |                                                                                                    |                                                                                                 |                                                                                      |                     |                                  |                      |   |
| Week Lea                     | rning Comple               | tions                                                               | Week Filt                     | t <b>er</b>                                            | Rehires Filte                                                                                                    | Pakina                                                                                          | Anning                                                                               |                     |                                  |                      |   |
| Facilit                      |                            |                                                                     | er                            | nts ted                                                | learn Member                                                                                                    | Kenire                                                                                          | ments                                                                                |                     |                                  |                      |   |
| Location                     | Rehire A                   | ssign •                                                             | 01/26/25                      | 8 88%<br>2 100%                                        | Abbagayle Harpe                                                                                                   | er 1                                                                                            |                                                                                      |                     |                                  |                      |   |
|                              | m                          | ients                                                               | 01/12/25                      | 73 77%                                                 | Abby Shuman<br>Adanech Gicham                                                                                     | o 1                                                                                             | 2                                                                                    |                     |                                  |                      |   |
| 1790 Mulkey Road             | 866                        | 4                                                                   | 12/29/24                      | 34 85%                                                 | Adara Cromeans                                                                                                    | 1                                                                                               | 3                                                                                    |                     |                                  |                      |   |
| 1800 Parkway Center          | r 866                      | 159                                                                 | 12/15/24<br>12/08/24          | 73 82%<br>52 90%                                       | Adeline Theard<br>Adri Nawar                                                                                      | 1                                                                                               | 2                                                                                    |                     |                                  |                      |   |
| 531 Roselane Street          | NW 866                     | 4                                                                   | 12/01/24<br>11/24/24          | 65 78%<br>29 93%                                       | Adriana Calleja                                                                                                   | 1                                                                                               |                                                                                      |                     |                                  |                      |   |
| Total                        | 866                        | 2,296                                                               | Total                         | 2,262 88%                                              | Total                                                                                                    | 866                                                                                             | 2,296                                                                                |                     |                                  |                      |   |
| Leader Filter                |                            |                                                                     |                               |                                                        | Теа                                                                                                    | m Members and                                                                                   | their Lear                                                                           | ning His            | tory                             |                      |   |
| Leader                       |                            |                                                                     | Count Emp                     | loyee ID Is Rel                                        | nine Team Member                                                                                                  | Leader                                                                                          | Hire Date                                                                            | Completi<br>on Date | Learning Content                 | Completion<br>Status | ľ |
| All                          |                            | ~                                                                   | 5                             | 145276 Yes                                             | KeNie Davis - Jon                                                                                                 | es Christina Bishop                                                                             | 01/27/25                                                                             | 01/29/24            | TMCO – General (Wellstar C       | Completed            | - |
| Leader Filter                |                            |                                                                     | 1                             | 145276 Yes                                             | Kellie Davis - Jon                                                                                                | es Christina Bishop                                                                             | 01/27/25                                                                             | 04/29/24            | TMCO – General (Wellstar C       | Completed            |   |
| Leader                       | Rehire A                   | Assign •                                                            | 1                             | 145276 Yes                                             | Kellie Davis - Jon                                                                                                | es Christina Bishop                                                                             | 01/27/25                                                                             | 01/31/24            | Virtual Clinical Orientation     | In Progress          |   |
| Abby McKenzie                | 1                          | 2                                                                   | 2                             | 76102 Yes                                              | Tony Sanders                                                                                                    | Hayden Gann<br>Jennifer D.Smith                                                                 | 01/20/25                                                                             | 07/24/23            | TMCO – General (Wellstar C       | Completed            |   |
| Ahmad Topey                  | 1                          | 2                                                                   | 1                             | 171417 Yes                                             | Ashley Burge                                                                                                    | Cinnamon Hood                                                                                   | 01/13/25                                                                             |                     | Shared Services Facility Orie    |                      |   |
| Alaina Brown<br>Alana Hollis | 1                          | 4                                                                   | 1                             | 79340 Yes                                              | Shameka Garrett                                                                                                   | Kyle Doehrman                                                                                   | 01/13/25                                                                             |                     | TMCO – General (Wellstar C       |                      |   |
| Alejandra Parker             | 1                          | 1                                                                   | 2                             | 38367 Yes                                              | Gail Nielsen                                                                                                    | Stephanie Lamar                                                                                 | 01/13/25                                                                             | 01/16/24            | Shared Services Facility Orie    | Completed            |   |
| Alexander Paris              | 1                          | 1                                                                   | 2                             | 33113 Yes                                              | Debra Paradis                                                                                                    | Stephanie Lamar                                                                                 | 01/13/25                                                                             | 01/17/24            | Shared Services Facility Orie    | Completed            |   |
| Alicia Duvall                | 1                          | 4                                                                   | 1                             | 81070 Yes                                              | Daniel Goodwill                                                                                                   | Kiri Sassone                                                                                    | 01/13/25                                                                             | 01/13/25            | Shared Services Facility Orie    | Completed            |   |
| Alicia Kirby<br>Total        | 1<br>866                   | 2,296                                                               | 2,296                         |                                                        |                                                                                                    |                                                                                                 |                                                                                      |                     |                                  |                      |   |
|                              |                            |                                                                     |                               |                                                        |                                                                                                    | المتحدين المعدان أألمهم                                                                         |                                                                                      |                     |                                  |                      |   |
| Week 1 Lea                   | rning Completions: IN TERN | AL USE ONLY                                                         |                               |                                                        | S Wellste                                                                                                    | ,                                                                                               |                                                                                      |                     | Data Last Refreshed on 1/21/2025 |                      |   |
|                              |                            |                                                                     |                               |                                                        |                                                                                                    |                                                                                                 |                                                                                      |                     |                                  |                      |   |
|                              | The le                     | ader ca                                                             | n enter                       |                                                        |                                                                                                    |                                                                                                 |                                                                                      | ak on v             | voluo in                         |                      |   |
|                              | their n                    | iame he                                                             | ere                           |                                                        |                                                                                                    |                                                                                                 |                                                                                      | капу<br>            |                                  |                      |   |
|                              | instea                     | d of scr                                                            | olling the                    | ru                                                     |                                                                                                    |                                                                                                 | ase                                                                                  | ection              | to filter                        |                      |   |
|                              | the let                    | aderlie                                                             |                               |                                                        |                                                                                                    |                                                                                                 | ont                                                                                  | hat se              | election                         |                      |   |
|                              |                            |                                                                     |                               |                                                        |                                                                                                    |                                                                                                 |                                                                                      |                     |                                  |                      |   |

### **Details Page**

| Seek 1 Week 1 | Learning Completion | ns 🛛 🛈 Internal\Co                                                                                        | nfident                  | ial ~                | Q Search                                                                                 |                                                                                                    |                                                                                                    |                                                                                 |                                                                              | Ç, |
|---------------|---------------------|----------------------------------------------------------------------------------------------------|--------------------------|----------------------|------------------------------------------------------------------------------------------|----------------------------------------------------------------------------------------------------|----------------------------------------------------------------------------------------------------|---------------------------------------------------------------------------------|------------------------------------------------------------------------------|----|
| Pages «       | Pile ∨ →            | Export 🗸 🖻 Shai                                                                                           | re   88                  | Explor               | e 🐻 Subscribe                                                                            | 🗘 Set alert 🖉 E                                                                                                    | dit ····                                                                                                    | 🤣 Copilot 🤇                                                                     |                                                                              |    |
| Overview      |                     | Week 1 Learning                                                                                           | Compl                    | etions               | Week Filter<br>Week Start Assignm Comple<br>ents ted                                     | Learning Content Filte                                                                                                    | r                                                                                                    | Assig Completed                                                                 |                                                                              | 1  |
| Details       |                     | Location                                                                                                  | Assign<br>ments          | Compl<br>eted        | 02/16/25 5 80%<br>01/26/25 8 88%<br>01/19/25 8 25%<br>01/19/25 8 25%                     | Shared Services Facility Orienta<br>TMCO – General (Wellstar Core<br>TMCO – Providers (Physicians a<br>TMCO – Recorded Virtual Sessi      | tion<br>and Contractors)<br>nd Credentialed staff)                                                                                                    | 3,087 51%<br>13,676 95%<br>1,193 33%<br>392 61%                                 |                                                                              |    |
| Rehires       |                     | Peds Ortho Columbus<br>PS Transitional Care<br>Pulmonary Medicine Austell<br>Southern Medical Clinic, LLC | 2 1 7 1                  | 100%<br>100%<br>100% | 01/05/25 797 78%<br>12/29/24 293 79%<br>12/22/24 3 0%<br>12/15/24 582 81%                | TMCO WMCG Startwell 100<br>Virtual Clinical Orientation - All<br>Virtual Clinical Orientation - Fie<br>Virtual Clinical Orientation - Fie | ied Health<br>Id Paramedics/EMTs                                                                                                    | 1,252 95%<br>1,111 71%<br>24 33%                                                |                                                                              |    |
|               |                     | Surgery Center Columbia C.<br>Total                                                                       | 25,975                   | 100%<br>84%          | 12/08/24 497 87%<br>Total 23,896 84%                                                     | Total                                                                                                    | atient LPN w-Inform                                                                                                    | 25,975 84%                                                                      |                                                                              |    |
|               |                     | Leader Filter                                                                                             |                          | ~                    | Count Hire Date Completi<br>on Date                                                      | Team Member<br>Employee Worker<br>ID                                                                                                    | rs and their Learning H<br>Learning Content                                                                                                    | Completion<br>Status                                                            | Leader                                                                       | •  |
|               |                     | Leader Filter                                                                                             | Assign                   | Compl •              | 1 01/06/25<br>1 10/14/24<br>2 01/16/24 01/22/24<br>2 04/08/24 04/08/24                   | 189047 Sonali Chowksi [C]<br>174817 Aadhil Basha [C]<br>143630 Aaliyah Cousin<br>147466 Aaliyah Day                                       | Shared Services Facility Orient<br>Shared Services Facility Orient<br>TMCO – General (Welstar Cor<br>TMCO – General (Welstar Cor<br>TMCO – General (Welstar Cor | tation<br>tation<br>re and C Completed<br>re and C Completed                    | Peurie, Octavia<br>Ashurst, Kim Lutri.                                       |    |
|               |                     | Abernathy, Amy Michelle<br>Abney, Laurie Gail<br>Abraham, Kappie                                          | 6<br>15<br>4             | 100%<br>100%<br>100% | 2 04/29/24 04/29/24<br>2 04/29/24 05/01/24<br>2 10/14/24 10/14/24<br>1 10/14/24 10/14/24 | 146101 Aairyah Gray<br>148161 Aairyah Gray<br>115053 Aairyah Maier<br>115053 Aairyah Maier                                                | Virtual Clinical Orientation - V<br>TMCO – General (Wellstar Co<br>Virtual Clinical Orientation - In                                                            | re and C Completed<br>VMG Completed<br>re and C Completed<br>npatient Completed | Burkett, Tara Ann<br>Burkett, Tara Ann<br>South, James<br>South, James       | J  |
|               |                     | Abrams, Lawanda S<br>Acker, Angela K<br>Adams, Chase Louis<br>Adams, Denise Lynn                          | 2<br>5<br>2<br>3         | 100%<br>100%<br>100% | 2 04/22/24 04/22/24<br>2 04/22/24 04/24/24<br>1 01/08/25 02/28/23<br>2 12/16/24 12/17/24 | 147838 Aaliyah Martin<br>147838 Aaliyah Martin<br>135380 Aaliyah Shaw (C)<br>188156 Aaliyah Watkins (C)                                   | TMCO – General (Wellstar Con<br>Virtual Clinical Orientation - V<br>TMCO – General (Wellstar Con<br>TMCO WMCG Startwell 100                                     | re and C Completed VMG Completed re and C Completed Completed                   | Burkett, Tara Ann<br>Burkett, Tara Ann<br>Dardey, George<br>Spence, Leslie D | 1  |
|               |                     | Adams, Krystal<br>Adams, Starwy Hannah<br>Total                                                           | 3<br>10<br><b>25,975</b> | 100%<br>100%<br>84%  | 2 08/12/24 08/12/24<br>2 06/10/24 06/10/24<br>25.975                                     | 151593 Aamirah Mosley<br>147782 Aana Hamnton-Ashf                                                                                         | TMCO – General (Wellstar Cor<br>TMCO – General (Wellstar Cor                                                                                                    | re and C Completed                                                              | Bowen- Lindley, E.<br>Roberts, Yona D                                        |    |
|               |                     | This dashboard displ                                                                                      | ays where 1              | Fearn Membe          | r hired on or after 1/1/2024 an                                                          | d Completion Date on or after 1                                                                                                    | /1/2024. It excludes Terminates                                                                                                    | d members and Learning                                                          | Content «'Waived'.                                                           |    |

Click on any column header to sort data in asc/desc order

The leader can enter their name here instead of scrolling thru the leader list below

|                             |        |           |     |              | -                  |               |           |                              |                                   |           |             |                    |      |
|-----------------------------|--------|-----------|-----|--------------|--------------------|---------------|-----------|------------------------------|-----------------------------------|-----------|-------------|--------------------|------|
| Week J Learning             | Compl  |           |     | Week         | Filter             |               | Learn     | ing Content Filter           | Ē                                 |           |             |                    |      |
| Engility Filter             |        |           |     | Week Sta     | rt Assignm<br>ents | Comple<br>ted | Learning  | g Content                    |                                   | Assig     | Completed   |                    |      |
| Facility Filler             |        |           |     | 02/16/2      | 5 5                | 80%           | Shared S  | Services Facility Orientati  | ion                               | 41        | 83%         |                    | - 11 |
| Location                    | Assign | Compl     | 7   | 01/26/2      | 5 8                | 88%           | TMCO -    | General (Wellstar Core a     | and Contractors)                  | 219       | 95%         |                    | - 11 |
| •                           | ments  | eted      |     | 01/19/2      | 5 8                | 25%           | тмсо –    | Providers (Physicians an     | d Credentialed staff)             | 9         | 33%         |                    | - 11 |
| WMG Spalding Specialty Gr   |        | 2%        |     | 01/12/2      | 5 434              | 83%           | TMCO -    | Recorded Virtual Session     | n                                 | 7         | 71%         |                    |      |
| Windy Hill Hospital         | 6      | 100%      |     | 01/05/2      | 5 797              | 78%           | тмсо и    | VMCG Startwell 100           |                                   | 39        | 100%        |                    |      |
| WGA American Shield Buildi  |        | 0%        |     | 12/29/2      | 4 293              | 79%           | Virtual O | Clinical Orientation - Allie | ed Health                         | 22        | 59%         |                    |      |
| West Georgia Dialysis       |        | 0%        |     | 12/22/2      | 4 3                | 0%            | Virtual O | Clinical Orientation - Field | d Paramedics/EMTs                 | 2         | 0%          |                    |      |
| Wellstar West Georgia Physi |        | 0%        |     | 12/15/2      | 4 582              | 81%           | Virtual 0 | Clinical Orientation - Inpa  | atient-RN-w-FSPP                  | 44        | 61%         |                    |      |
| Total                       | 434    | 83%       |     | Total        | 23,896             | 84%           | Total     |                              |                                   | 434       | 83%         |                    |      |
| Leader Filter               |        |           | -   |              |                    | 7             |           | Teens Member                 | e and their Learning I            | l'atam.   |             |                    |      |
| Leader Filter               |        |           | -   | <u>ل</u> ې ر | - 6                | Ú             |           | Team Member                  | s and their Learning F            | listory   |             |                    |      |
| Leader                      |        |           |     | Count        | Hire Date          | Completi      | Employee  | Worker                       | Learning Content                  |           | Completion  | Leader             |      |
| All                         |        | $\sim$    | ·   |              | •                  | on Date       | ID        |                              |                                   |           | Status      |                    |      |
|                             |        |           |     | 1            | 01/13/25           | 01/16/25      | 76375     | Ada Chukwuemeka              | Shared Services Facility Orient   | tation    | Completed   | Morris, Kristen D. |      |
| Leader Filter               |        |           |     | 1            | 01/13/25           | 01/13/25      | 76375     | Ada Chukwuemeka              | TMCO – General (Wellstar Cor      | re and C  | Completed   | Morris, Kristen D. |      |
| Leader Fitter               |        |           | .   | 1            | 01/13/25           | 01/18/25      | 76375     | Ada Chukwuemeka              | Virtual Clinical Orientation - Ir | nternal A | . Completed | Morris, Kristen D. |      |
| Leader                      | Assign | Compl     | × 1 | 1            | 01/13/25           | 01/13/25      | 186746    | Adrianna Mallett             | TMCO – General (Wellstar Cor      | re and C  | Completed   | Reeves, Savannah P |      |
|                             | ments  | eted<br>▼ |     | 1            | 01/13/25           | 01/15/25      | 186746    | Adrianna Mallett             | Virtual Clinical Orientation - A  | Ilied He  | Completed   | Reeves, Savannah P |      |
| Acker, Angela K             | 5      | 100%      |     | 1            | 01/13/25           | 01/13/25      | 188306    | Ajoya McCormick [C]          | TMCO – General (Wellstar Cor      | re and C  | Completed   | Wooten, Bernadet   |      |
| Baldridge, Victoria         | 1      | 100%      |     | 1            | 01/13/25           |               | 188306    | Ajoya McCormick [C]          | Virtual Clinical Orientation - Ir | npatient  | Not Started | Wooten, Bernadet   |      |
| Barco, Randy                | 2      | 100%      |     | 1            | 01/13/25           |               | 189394    | Alexa Bernstein [C]          | Shared Services Facility Orient   | tation    |             |                    |      |
| Barlow-Johnson, Latrice D.  | 1      | 100%      |     | 1            | 01/13/25           | 01/13/25      | 114474    | Amy Causey [C]               | TMCO – General (Wellstar Cor      | re and C  | Completed   | Hanley, Nikki      |      |
| Black, Marie                | 4      | 100%      |     | 1            | 01/13/25           | 01/13/25      | 173169    | Andrew Hyang                 | TMCO – General (Wellstar Cor      | re and C  | Completed   | Rose, Bill J.      |      |
| Brasfield, Shanele          | 2      | 100%      |     | 1            | 01/13/25           | 01/13/25      | 187803    | Andrew Ssebulime             | TMCO – General (Wellstar Cor      | re and C  | Completed   | Oki, Esther O      |      |
| Briscoe, Amanda Lynn        | 2      | 100%      |     | 1            | 01/13/25           | 01/20/25      | 187803    | Andrew Ssebulime             | Virtual Clinical Orientation - Ir | npatient  | Completed   | Oki, Esther O      |      |
| Brown, Toy D                | 2      | 100%      |     | 2            | 01/13/25           | 01/13/25      | 188896    | Angel Butler                 | TMCO WMCG Startwell 100           |           | Completed   | Dainis, Tamara I   |      |
| Rrundidge Remadette         | 4      | 100%      |     | 1            | 01/13/25           | 01/13/25      | 188957    | Angila Kev                   | TMCO – General (Wellstar Cor      | re and C  | Completed   | Carr. Brittany D.  |      |
| Total                       | 434    | 83%       |     | 434          |                    |               |           |                              |                                   |           |             |                    |      |

This dashboard displays where Team Member hired on or after 1/1/2024 and Completion Date on or after 1/1/2024. It excludes Terminated members and Learning Content = "Waived".

Click any value in a section to filter on that selection

To review the completion status of new hires each week, please follow the following steps:

1. Click on date in Week Filter section

Week 1 Learning Completions: INTERNAL USE ONLY

- 2. Hold 'ctrl' key and select leader name in Leader Filter section
- 3. This example shows that this leader has one new hire with 2 assignments. One of the required assignments for the new hire is incomplete.
- 4. To undo the filters, click on the first filter selected (in this case the date in Week Filter section) and the data returns to its original state

# \*\*PLEASE NOTE – other filters can be added by holding the 'ctrl' key and making additional selections like location in the Facility Filter section

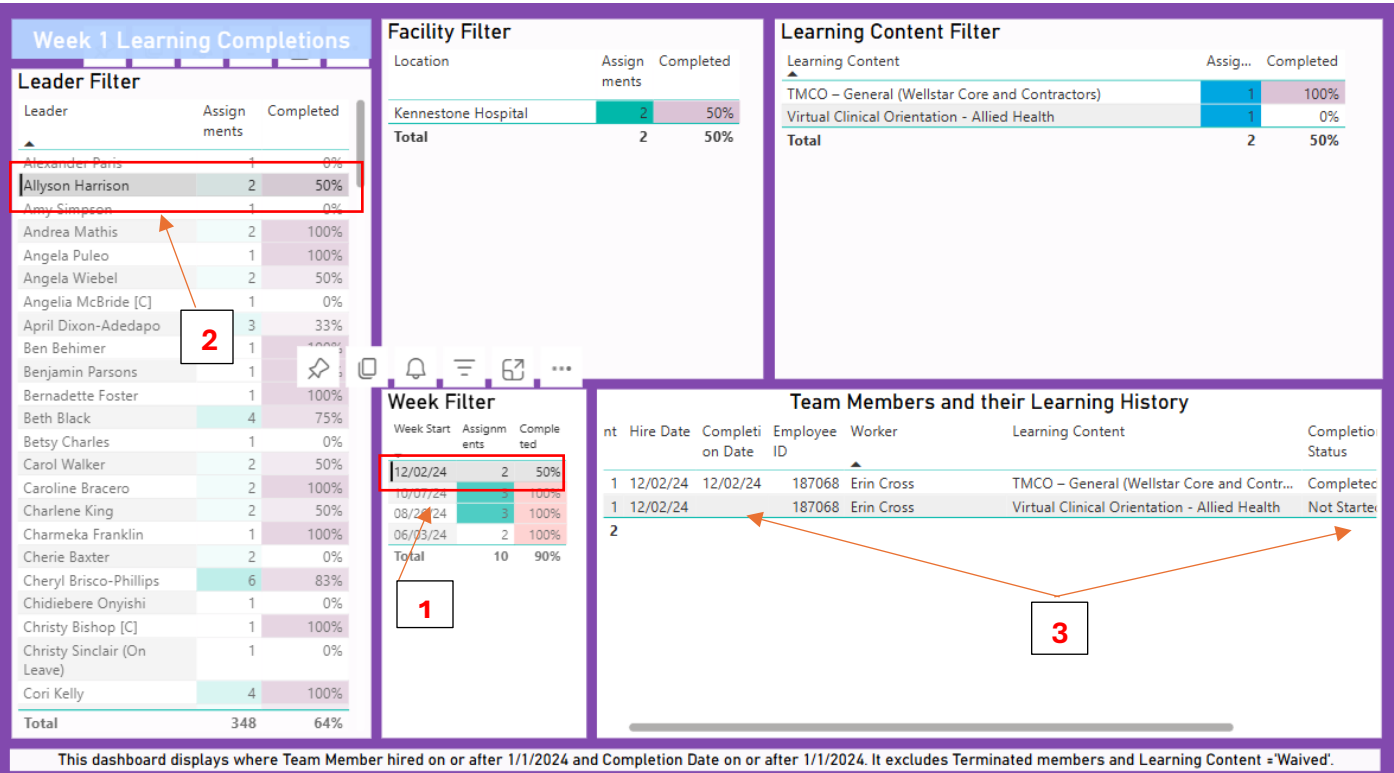

🔷 Well

Data Last Refreshed on 12/3/2024

Data Last Refreshed on 12/3/2024

| Week 1 Learnin           | na Com | nletions  | Fac   | ility F  | ilter           |          |       |           |          | Learni    | ng Content Filt          | ег                           |             |               |
|--------------------------|--------|-----------|-------|----------|-----------------|----------|-------|-----------|----------|-----------|--------------------------|------------------------------|-------------|---------------|
|                          |        | iptetions | Loca  | ition    |                 |          | Assi  | gn Com    | pleted 🛛 | Learning  | Content                  |                              | Assig       | Completed     |
| Leader Filter            |        |           |       |          |                 |          | mer   | its       |          | Shared S  | ervices Facility Orient  | ation                        | 1.324       | 94%           |
| Leader                   | Assign | Completed | 102   | 6 East-W | 'est Co         | nnector  |       | 1         | 100%     | TMCO -    | General (Wellstar Cor    | e and Contractors)           | 6,797       | 94%           |
| •                        | ments  |           | 107   | 0 Medl   | ock Bri         | dge Road |       | 3         | 100%     | TMCO -    | Providers (Physicians    | and Credentialed staff)      | 401         | 77%           |
| Aaron Henry              | 16     | 94%       | 1790  | ) Mulkey | / Road          |          |       | 31        | 100%     | TMCO -    | Recorded Virtual Sess    | ion                          | 251         | 68%           |
| Abby McKenzie            | 2      | 100%      | 1800  | ) Parkwa | iy Cent         | er       | - 1,6 | 560       | 94%      | TMCO V    | irtual Session           |                              | 6,798       | 100%          |
| Adam Clark               | 5      | 80%       | 2200  | Vernor   | n Road          |          |       | 2         | 100%     | TMCO W    | /MCG Startwell 100       |                              | 630         | 97%           |
| Adam DeMartini (On       | 8      | 100%      | 2540  | Windy (  | Hill Rd         |          |       | 51        | 82%      | Virtual C | linical Orientation - A  | llied Health                 | 985         | 70%           |
| Leave)                   |        |           | 2550  | ) Windy  | Hill Rd         |          |       | 5         | 100%     | Virtual C | linical Orientation - Fi | eld Paramedics/EMTs          | 17          | 24%           |
| Adam Scott [C] (Contract | 4      | 50%       | 3324  | Peach    | Orchar          | d Rd     |       | 3         | 100%     | Virtual C | linical Orientation - In | patient LPN w-Inform         | 20          | 65%           |
| Ended)                   |        |           | 445   | Atlanta  | Rd BL           | DG 100   |       | 18        | 94%      | Virtual C | linical Orientation - In | patient-RN-w-FSPP            | 896         | 80%           |
| Adrienne Goode           | 6      | 100%      | 4477  | 7 Towne  | Lake P          | arkway   |       | 1         | 100%     | Virtual C | linical Orientation - In | ternal Agency/WEST RNs       | 95          | 80%           |
| Adrienne Walters         | 2      | 100%      | 521   | Pasolon  | o <u>S</u> troo | + MIV    |       | 13        | 100%     | Virtual C | linical Orientation - N  | SOC                          | 0.2         | 90%           |
| Agnes Rios               | 4      | ∽ ,       | C L   | 1 =      | 6               | 3        | 20,2  | ·         | 93%      | Total     |                          |                              | 20,203      | 93%           |
| Ahmad Topey              | 22     | 97 /c     | We    | k Filt   | er              |          |       |           |          | Team      | Members and              | their Learning History       | ,           |               |
| Akila Hill               | 10     | 90%       | Maal  | Start A. | riana           | Comple   | Ι.    |           | · · · ·  |           | Member 5 and             |                              |             | 6 . L.I       |
| Alaina Brown             | 21     | 100%      | vvee/ | er       | nts             | ted      | π     | Hire Date | on Date  | Employee  | worker                   | Learning Content             |             | Completi -    |
| Alejandra Parker         | 5      | 100%      | 12/1  | 6/24     | 3               | 100%     | I –   |           | on bate  | 10        | <b>A</b>                 |                              |             | otatas        |
| Alex Millette            | 2      | 50%       | 12/0  | 2/24     | 348             | 64%      | 1     | 06/03/24  | 06/05/24 | 149385    | (Tommi) Taume Tillm      | an TMCO – General (Wellstar  | Core and Co | ntr Complete  |
| Alexander Paris          | 14     | 86%       | 11/2  | 5/24     | 206             | 90%      | 1     | 06/03/24  | 06/05/24 | 149385    | (Tommi) Taume Tillm      | an TMCO Virtual Session      |             | Complete      |
| Alexis Callender         | 26     | 100%      | 11/1  | 8/24     | 742             | 90%      | 1     | 06/03/24  |          | 149385    | (Tommi) Taume Tillm      | an TMCO – General (Wellstar  | Core and Co | ntr In Progre |
| Alexis Gutierrez         | 3      | 100%      | 11/1  | 1/24     | 614             | 90%      | 1     | 01/16/24  | 01/22/24 | 143630    | Aaliyah Cousin           | TMCO – General (Wellstar     | Core and Co | ntr Complete  |
| Alexis Stephens          | 3      | 100%      | 11/0  | 4/24     | 599             | 92%      | 1     | 01/16/24  | 01/22/24 | 143630    | Aaliyah Cousin           | TMCO Virtual Session         |             | Complete      |
| Alice Bennett            | 3      | 100%      | 10/2  | 8/24     | 574             | 92%      | 1     | 04/08/24  | 04/08/24 | 147466    | Aaliyah Day              | IMCO – General (Wellstar     | Core and Co | ntr Complete  |
| Alice Billups            | /      | 86%       | 10/2  | 1/24     | 551             | 95%      | 1     | 04/08/24  | 04/09/24 | 147466    | Aaliyah Day              | IMCO Virtual Session         |             | Complete      |
| Alicia Alonzo            | 9      | 100%      | 10/0  | 7/24     | 498             | 94%      | 1     | 04/29/24  | 04/29/24 | 148161    | Aaliyah Gray             | TMCO – General (Wellstar     | Core and Co | ntr Complete  |
| Alicia Kirby             | 20     | 100%      | 09/3  | 0/24     | 586             | 93%      | 1     | 04/29/24  | 04/29/24 | 148161    | Aaliyah Gray             | TMCO Virtual Session         |             | Complete      |
| Alicia Prather           | 8      | 100%      | 09/2  | 3/24     | 597             | 93%      | 1     | 04/29/24  | 05/01/24 | 148161    | Aaliyah Gray             | Virtual Clinical Orientation | - WMG       | Complete      |
| Total                    | 20,203 | 93%       | Tota  | 1 2      | 0,200           | 93%      | 03    |           |          |           |                          |                              |             |               |

S Wel